# MOXA® OnCell 5004/5104 Series **Quick Installation Guide** Fourth Edition, April 2014

## **Overview**

The OnCell 5004/5104 series are high-performance industrial grade cellular routers that allow up to 4 Ethernet-based devices to simultaneously use a single cellular data account for primary or backup network connectivity to remote sites and devices. Both products provide the functionality of a cellular router, firewall, and switch in one single device. The difference between the OnCell 5004 and the 5104 series is that the OnCell 5104 comes with a built-in relay output that can be configured to indicate the priority of events to notify and warn engineers in the field, and the two digital inputs allow you to connect basic I/O devices, such as sensors, to the cellular router. In addition, the OnCell 5104 has an IA design and can be attached to a DIN-rail, whereas the OnCell 5004 can be placed on a desktop or be wall-mounted. Both products use 12 to 48 VDC power inputs with a screw-on connector for greater reliability, and the Ethernet port comes with 1.5 KV magnetic isolation protection to keep your system safe from unexpected electrical discharges.

# Package Checklist

Before Installing the OnCell 5004/5104 series Cellular Router, verify that the package contains the following items:

## Standard Accessories

- Rubber SMA antenna
- Rubber stand (OnCell 5004 series only)
- Wallmount Kit (OnCell 5004 series only)
- Din-Rail Kit (OnCell 5104 series only)
- Terminal block (screw type)
- Document and Software CD
- Product warranty statement
- Ouick Installation Guide

Note: Please notify your sales representative if any of the above items are missing or damaged.

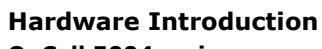

**OnCell 5004 series** 

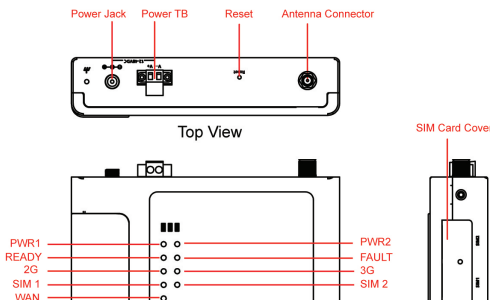

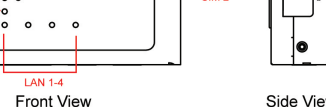

Side View

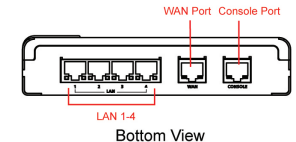

### **OnCell 5104 series**

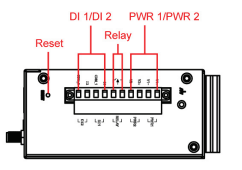

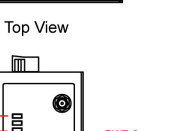

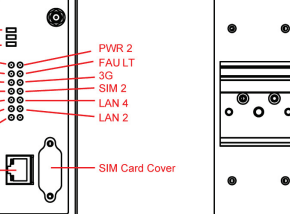

Rear View

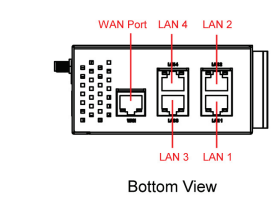

Front View

Signal PWR1-

READY 2G -SIM 1 -

LAN 3

LAN 1 -

Console Port

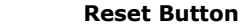

Press the Reset Button continuously for 5 sec to load factory default settings. Use a pointed object, such as a straightened paper clip or toothpick, to press the reset button. This will cause the Ready LED to blink on and off. The factory default settings will be loaded once the Ready LED stops blinking (default LAN IP: 192.168.127.254).

## LED Indicators

The following table explains the LED indicators on the front panel of the OnCell 5004/5104 series:

| Туре               | Color | Meaning                                                                                                    |
|--------------------|-------|----------------------------------------------------------------------------------------------------|
| PWR 1              | Green | Activation of DC Power                                                                                              |
|                    | Off   | Power is off, or power error condition exists.                                                                      |
|                    | Green | Activation of DC Power                                                                                              |
| PWR 2              | Off   | Power is off, or power error condition exists.                                                                      |
| 2G                 | Amber | GPRS/EDGE is connected                                                                                              |
|                    | Off   | GPRS/EDGE is disconnected                                                                                           |
| 20                 | Amber | UMTS/HSPA is connected                                                                                              |
| 50                 | Off   | UMTS/HSPA is disconnected                                                                                           |
| SIM 1              | Amber | Steady on: SIM 1 is activated<br>Blinking: SIM 1 not inserted                                                       |
|                    | Off   | SIM 1 is inactivated                                                                                                |
| SIM 2              | Amber | Steady on: SIM 2 is activated<br>Blinking: SIM 2 not inserted                                                       |
| -                  | Off   | SIM 2 is inactivated                                                                                                |
|                    | Amber | WAN port is connected                                                                                               |
| WAN                | off   | WAN port is not connected                                                                                           |
| Ready              | Green | Steady on: Software Ready.<br>Blinking slowly (1 sec): The OnCell has<br>been located by the OnCell Search Utility. |
|                    | off   | Power is off, or is booting up.                                                                                     |
| Fault              | Red   | Steady on: Booting up, or IP fault.<br>Blinking slowly (1 sec): Cannot get an IP<br>address from the DHCP server    |
|                    | off   | Power is off, or there is no error condition.                                                                       |
| LAN 1-4            | Green | Steady on: Software Ready.<br>Blinking slowly (1 sec): Data transmission                                            |
|                    | off   | Power is off, or is booting up.                                                                                     |
| Signal<br>(3 LEDs) | Green | Signal Level (at least 2 LEDs must<br>illuminated for data Transmission)                                            |

## Connecting the I/O Port

The OnCell 5104/5104 series has six terminals on the terminal block for the I/O ports, with 4 terminals used for input, and 2 terminals used for output.

Digital Input—The power input level determines the digital input's ON/OFF state:

 $\square$ On: +13 to +30 V for state "1" □Off: -30 to +3 V for state "0"

Digital Output-1 relay output with current carrying capacity of 1 A @ 24 VDC.

# Hardware Installation Procedure

STEP 1: Open the SIM cover, and insert the SIM card into the SIM card slot.

STEP 2: Connect the 12-48 VDC power adaptor to the OnCell 5004/5104 series and then plug the power adaptor into a DC outlet.

STEP 3: To configure the OnCell, use an Ethernet cable to connect the OnCell's LAN port directly to your computer's Ethernet interface.

STEP 4: Connect the OnCell 5004/5104 series' Ethernet port to an Ethernet enabled device.

# Software Installation Information

The Document & Software CD contains the User's Manual, and the OnCell Search Utility. Insert the CD and follow the on-screen instructions. Please refer to the User's Manual for additional details on using the OnCell Search Utility.

# Pin Assignments and Cable Wiring **Ethernet Port Pin Assignment**

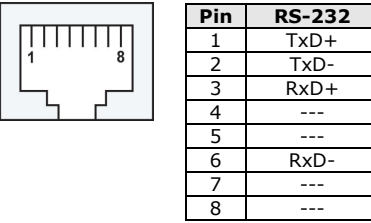

NOTE Please read Chapter 2: Getting Started in the OnCell 5000 Series User's Manual for more details about installation and configuration.

### Power Input and Relay Output Pinouts

| PIN | Name  | Function          | v   |
|-----|-------|-------------------|-----|
| 1   | V1+   | DC Device Innut 1 | v   |
| 2   | V1-   | DC Power Input I  |     |
| 3   | V2+   | DC Device Innut 2 | ,   |
| 4   | V2-   | DC Power Input 2  | v   |
| 5   |       | Relay Output      |     |
| 6   | I 🕇 I |                   |     |
| 7   | I1    | Digital Input     |     |
| 8   | COM_1 | Digital Input GND | CON |
| 9   | I2    | Digital Input     |     |
| 10  | COM_2 | Digital Input GND | CON |

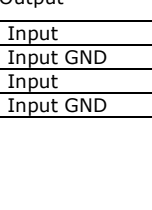

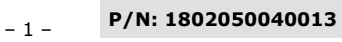

- 3 -

### Specifications

| opeenicationo         |                                                                 |  |  |  |
|-----------------------|-----------------------------------------------------------------|--|--|--|
| Cellular Interf       | ace (for OnCell 5004-HSPA & 5104-HSPA)                          |  |  |  |
| Standard              | GSM/GPRS/EDGE/UMTS//HSPA                                        |  |  |  |
| Data Rate             | UMTS (DL: 384Kbps, UL: 384Kbps)                                 |  |  |  |
|                       | HSPA (DL: 14.4Mbps, UL: 5.76Mbps)                               |  |  |  |
| Band Selection        | Five band 800/850/AWS/1900/2100 MHz                             |  |  |  |
|                       | Quad-band 850/900/1800/1900 MHz                                 |  |  |  |
| Tx Power              | 1 watt GSM1800                                                  |  |  |  |
|                       | 2 watt GSM900                                                   |  |  |  |
|                       | 0.25 watt UMTS/HSPA                                             |  |  |  |
|                       | 0.5 watt EDGE900, 0.4 watt EDGE1800                             |  |  |  |
| GPRS Multi-slot       | Class 12                                                        |  |  |  |
| Class                 |                                                                 |  |  |  |
| GPRS Terminal         | Class B                                                         |  |  |  |
| Device Class          |                                                                 |  |  |  |
| GPRS Coding           | CS1 to CS4                                                      |  |  |  |
| Schemes               |                                                                 |  |  |  |
| SIM Control           | 3V                                                              |  |  |  |
| WAN Interface         | 3                                                               |  |  |  |
| Number of             | 1                                                               |  |  |  |
| Ports                 |                                                                 |  |  |  |
| Ethernet              | 10/100 Mbps, RJ45 connector, Auto MDI/M DIX                     |  |  |  |
| Magnetic              | 1.5 KV built-in                                                 |  |  |  |
| Isolation             |                                                                 |  |  |  |
| Protection            |                                                                 |  |  |  |
| LAN Interface         |                                                                 |  |  |  |
| Number of             | 4                                                               |  |  |  |
| Ports                 |                                                                 |  |  |  |
| Ethernet              | 10/100 Mbps, RJ45 connector, auto MDI/MDIX                      |  |  |  |
| Protection            | Built-in 1.5 KV magnetic isolation                              |  |  |  |
| SIM Interface         |                                                                 |  |  |  |
| Number of             | 2                                                               |  |  |  |
| SIMs                  |                                                                 |  |  |  |
| SIM Control           | 3V                                                              |  |  |  |
| I/O Interface         | (OnCell 5104 series only)                                       |  |  |  |
| Alarm Contact         | 1 relay output with current carrying capacity of 1A<br>@ 24 VDC |  |  |  |
| Digital Inputs        | The power input level determines the digital input's            |  |  |  |
|                       | On: $\pm 13$ to $\pm 30$ V for state "1"                        |  |  |  |
|                       | Off: -30 to +3 V for state $0^{\prime\prime}$                   |  |  |  |
| Software              |                                                                 |  |  |  |
| Network               | UDP. TCP. SNTP. ICMP. DDNS, DHCP/BOOTP,                         |  |  |  |
| Protocols             | PPPoE. PPP. DNS Relay, HTTPS, Telnet, RSTP,                     |  |  |  |
|                       | IPSec                                                           |  |  |  |
| Router/Firewall       | NAT, port forwarding, static routing                            |  |  |  |
| Authentication        | Local user-name and password                                    |  |  |  |
| Security              | IP filtering                                                    |  |  |  |
| <b>Physical Chara</b> | cteristics                                                      |  |  |  |
| Housing               | Aluminum, providing IP30 protection                             |  |  |  |
| Weiaht                | OnCell 5004/5004 series: 505±5 g                                |  |  |  |
|                       | OnCell 5104/5104 series: 645±5 g                                |  |  |  |
| Dimensions            | OnCell 5004/5004 series: 158 x 103 x 34 mm                      |  |  |  |
|                       | OnCell 5104/5104 series: 160 x 103 x 50 mm                      |  |  |  |

| Power Requirements   |                                          |  |  |
|----------------------|------------------------------------------|--|--|
| Number of            | 1 terminal block, 1 power jack           |  |  |
| Power Inputs         |                                          |  |  |
| Input Voltage        | 12 to 48 VDC                             |  |  |
| Data Link            | OnCell 5004 series:                      |  |  |
|                      | 400 mA (idle) to 900 mA (peak) @ 12 V    |  |  |
|                      | OnCell 5104 series:                      |  |  |
|                      | 450 mA (idle) to 950 mA (peak) @ 12 V    |  |  |
| Environmental Limits |                                          |  |  |
| Operating            | -30 to 55°C (-22 to 131°F) , 5 to 95% RH |  |  |
| temperature          |                                          |  |  |
| Storage              | -40 to 75°C (-40 to 167°F)               |  |  |
| temperature          |                                          |  |  |
| Regulatory Approvals |                                          |  |  |
| EMC                  | CE Class A, FCC Class A, UL              |  |  |
| Warranty             |                                          |  |  |
| Warranty             | 5 years                                  |  |  |
| Period               |                                          |  |  |

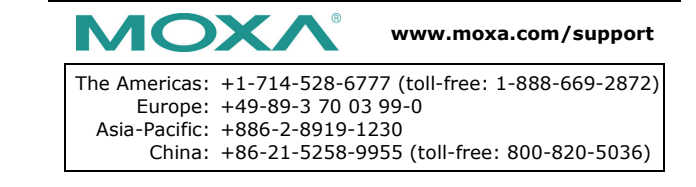

© 2014 Moxa Inc. All rights reserved.